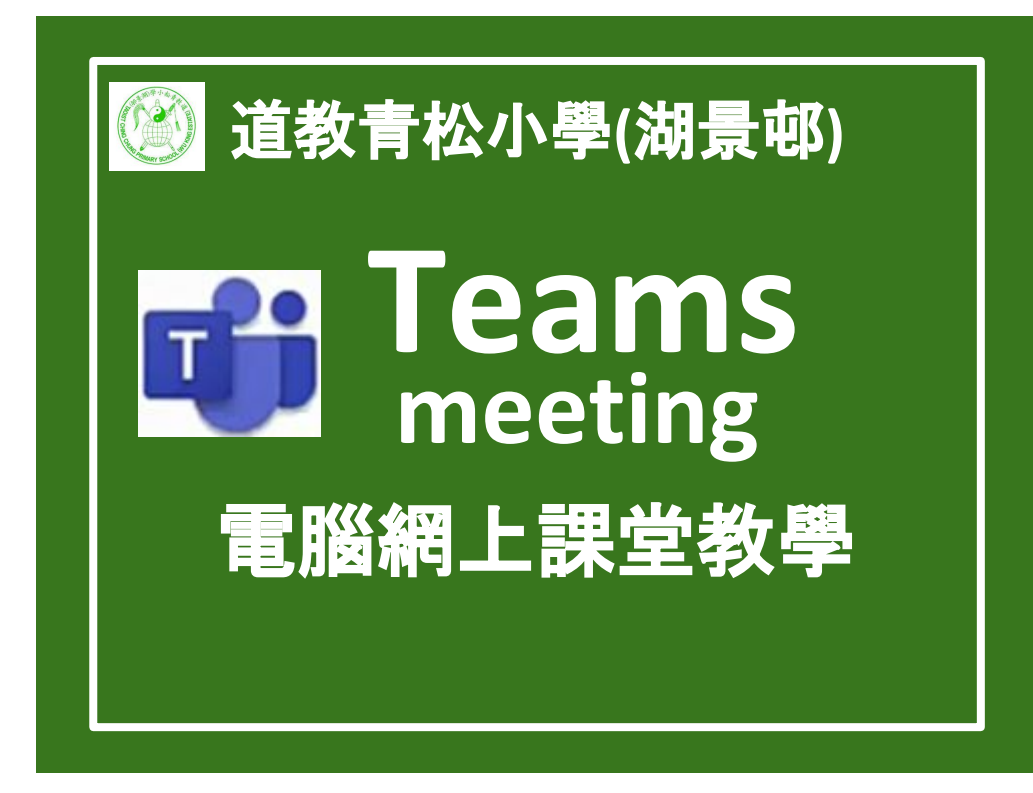

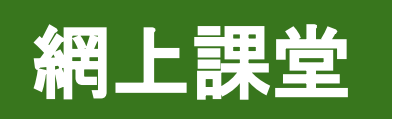

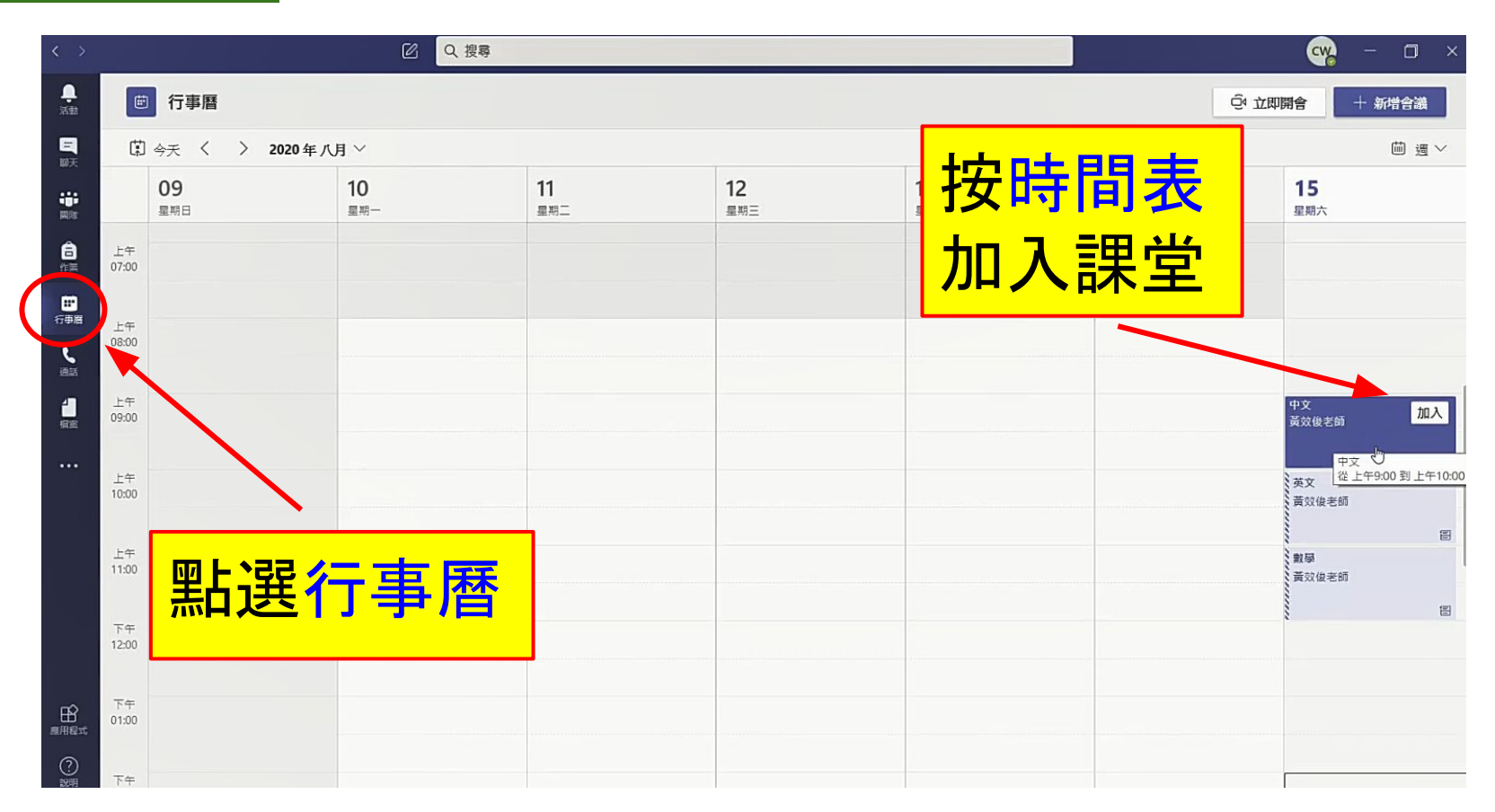

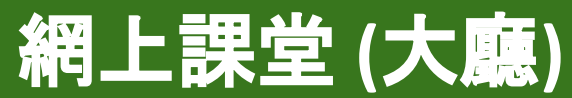

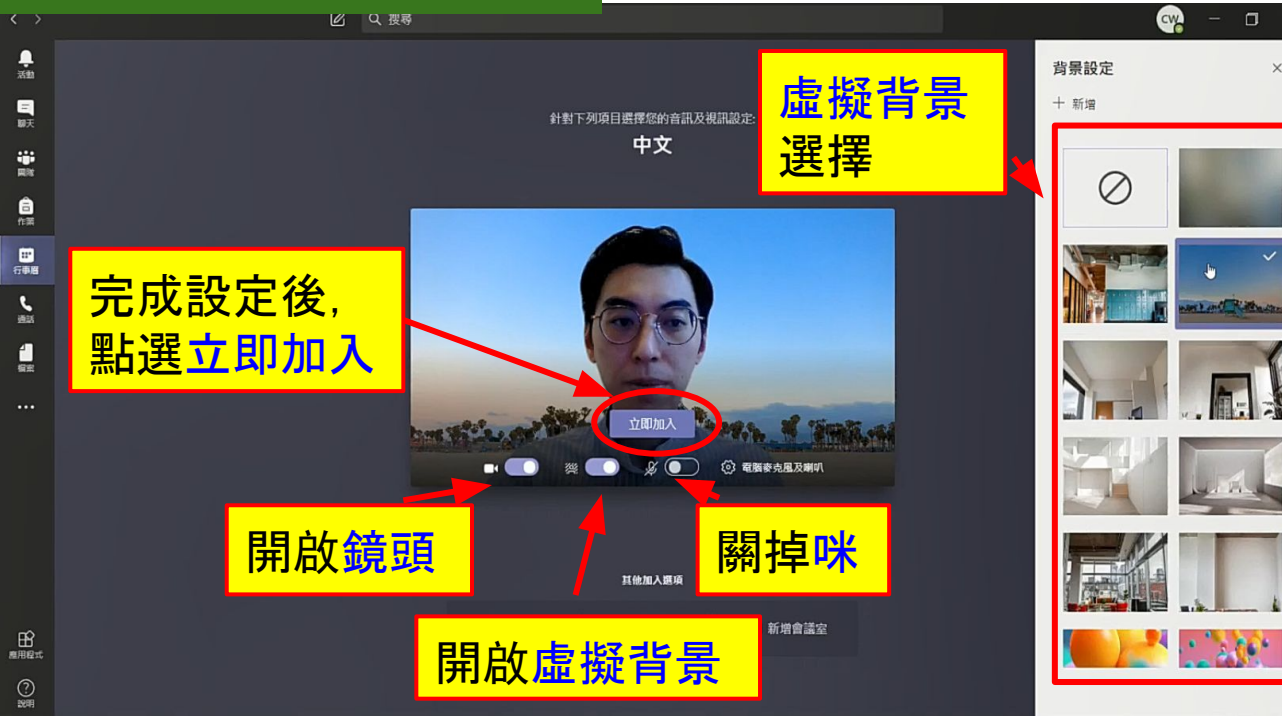

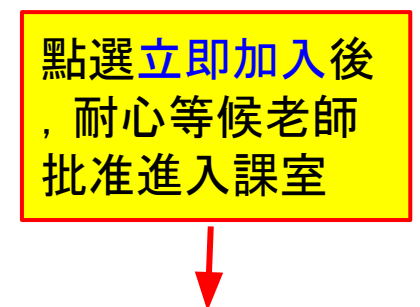

我們已告知會議中的人員您正等待中。

🖉 💽 🔯 電腦麥克風及喇叭

æ 💽

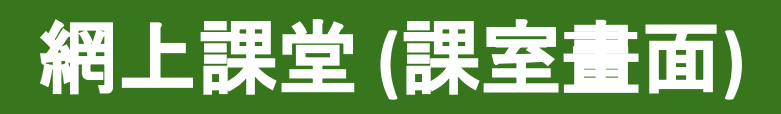

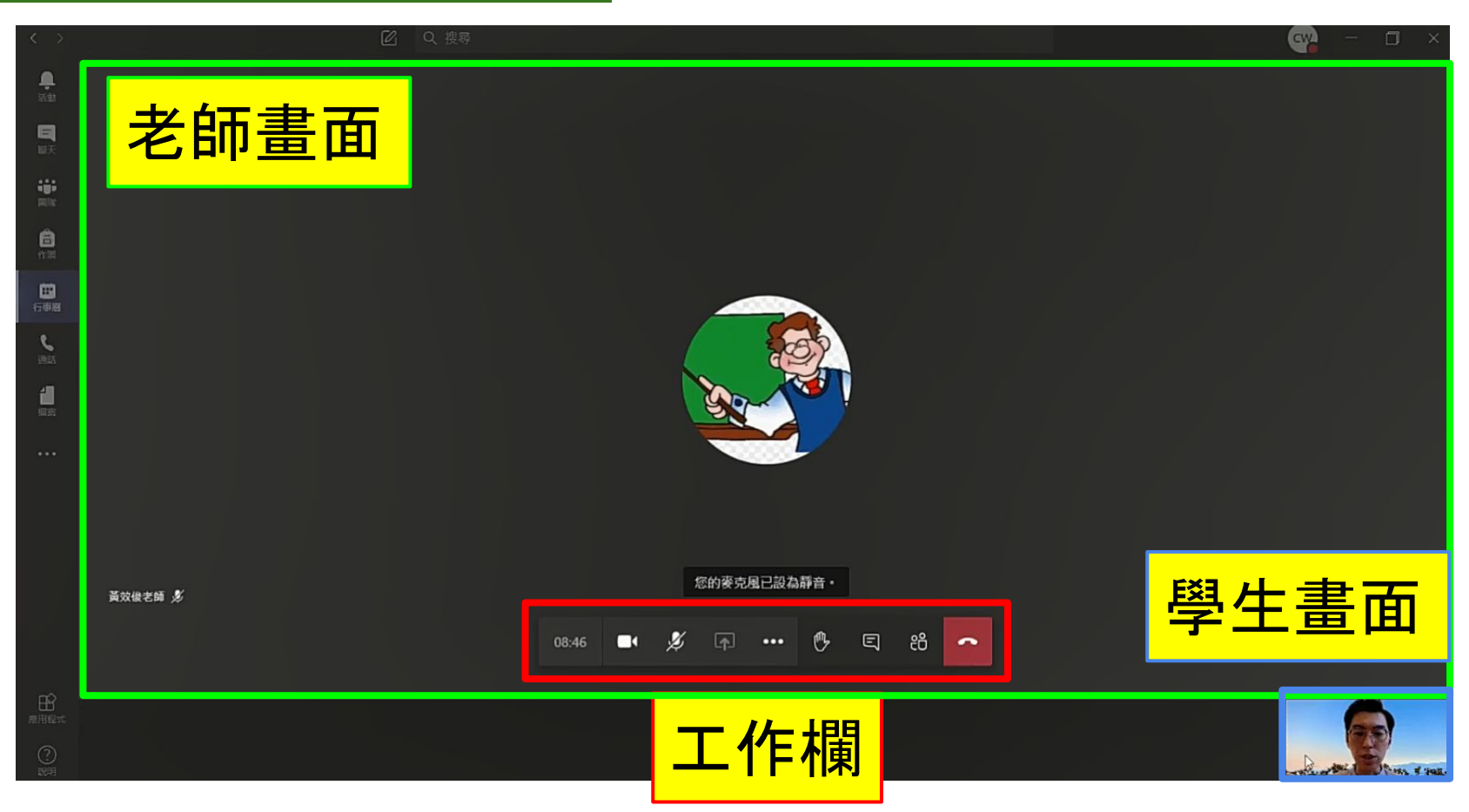

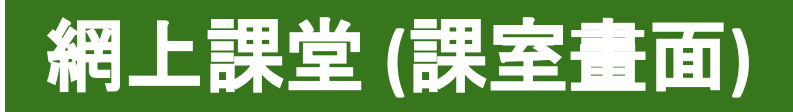

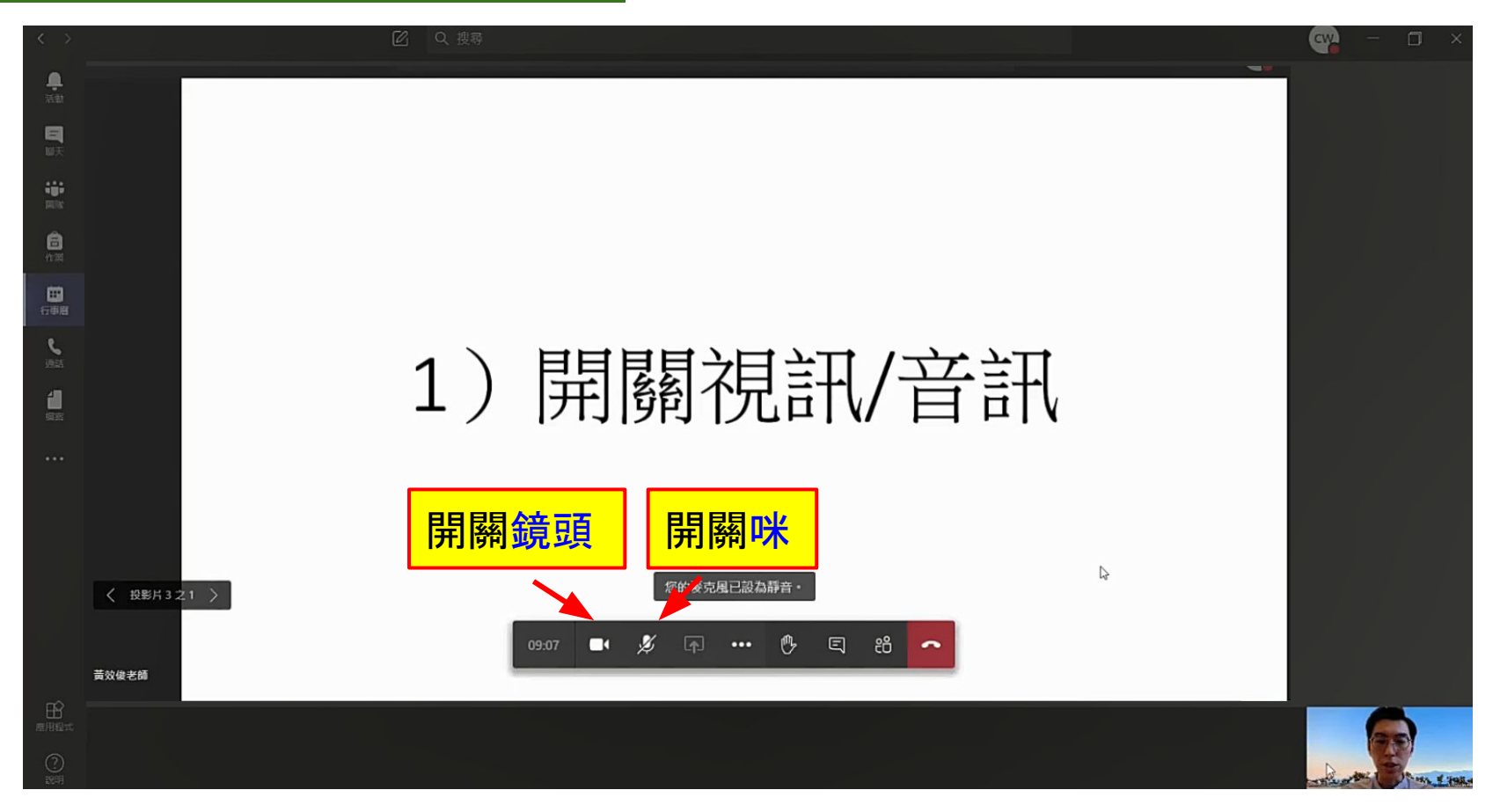

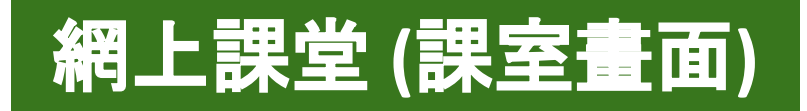

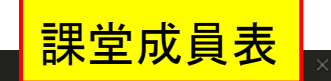

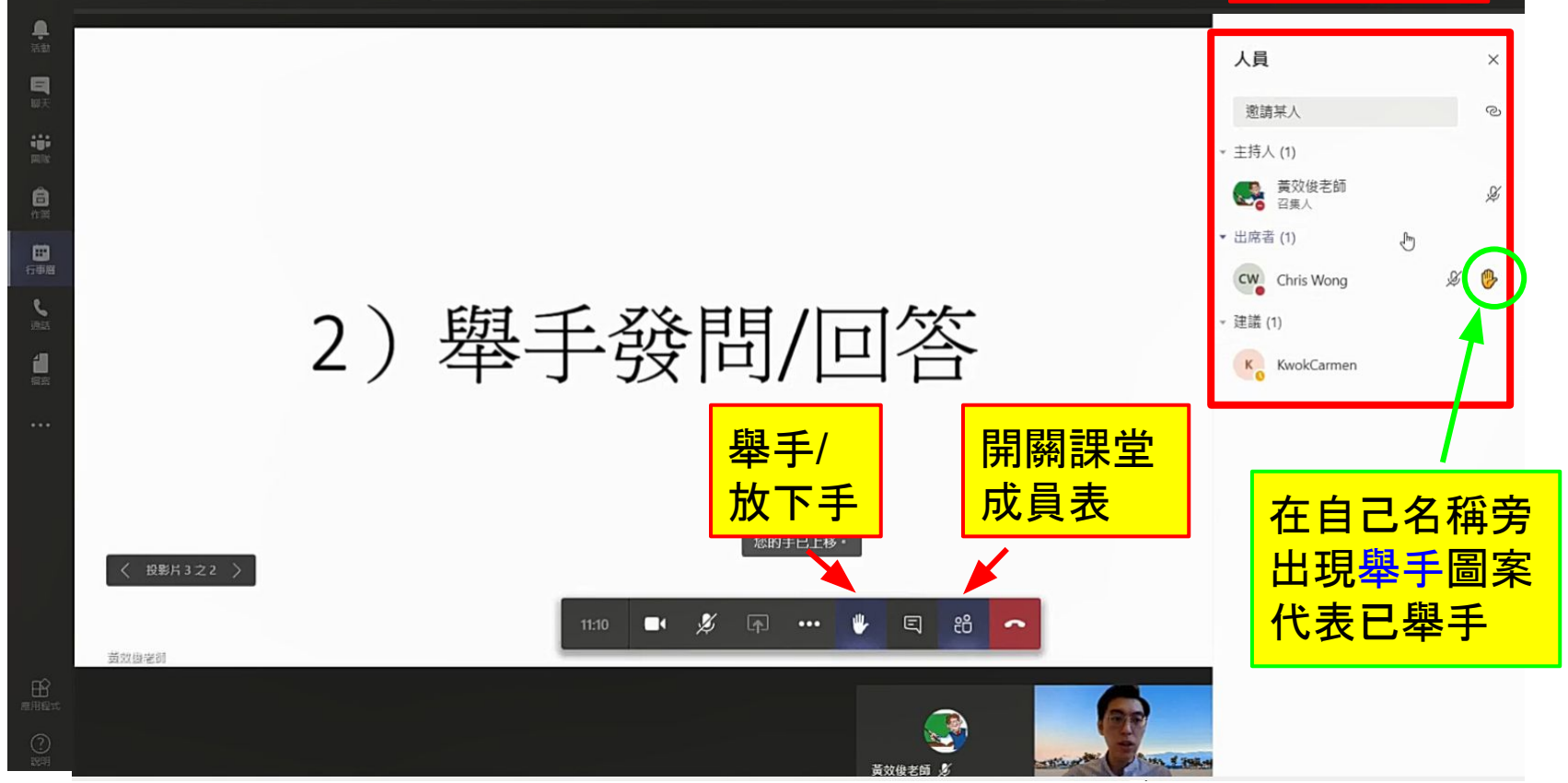

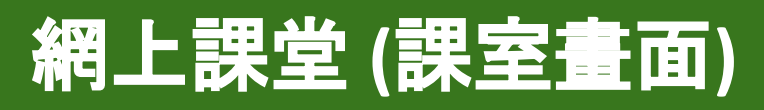

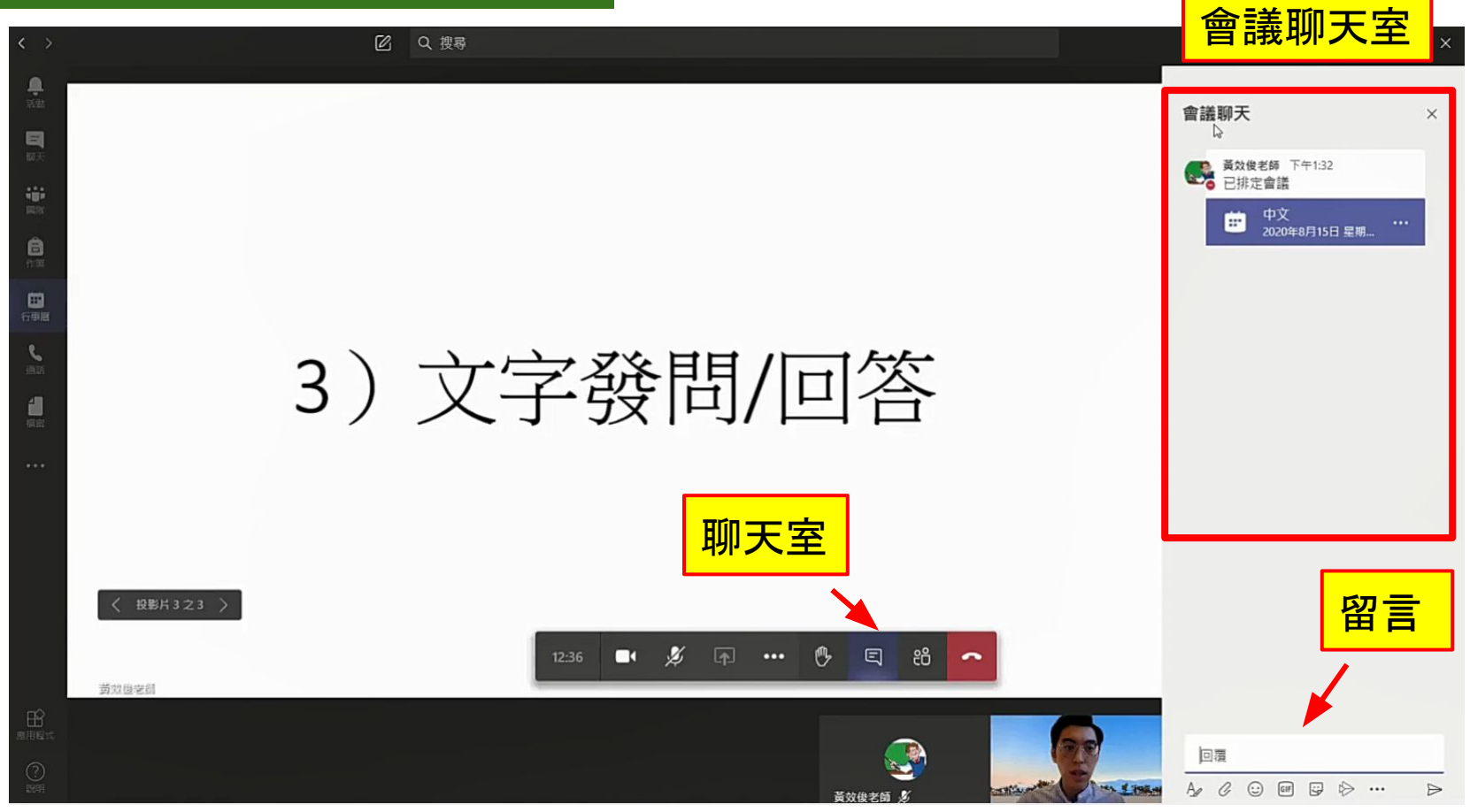

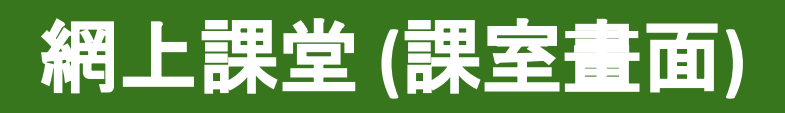

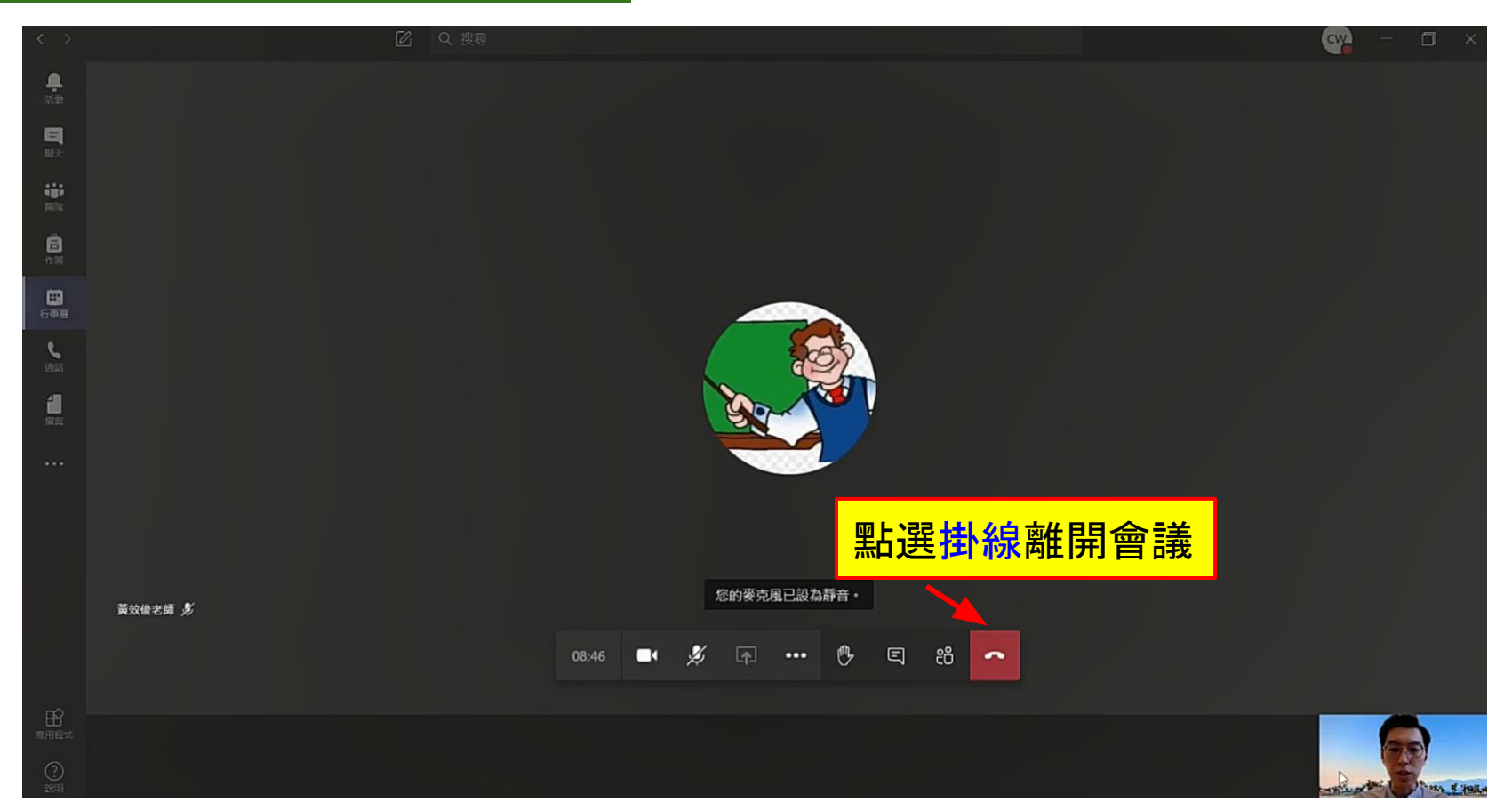